## Man klikker på Menu → Finans → Kladdetransaktioner

| Arbejdsområder 🚮                                                                          | Finans - Hurtigmenu         |                                                                                       |                                         |
|-------------------------------------------------------------------------------------------|-----------------------------|---------------------------------------------------------------------------------------|-----------------------------------------|
| Favoritter          Image: Dashboards         Image: Dashboards         Image: Dashboards | Ny kladdepostering          | Omklassificer<br>kladdeposteringer                                                    |                                         |
| Tid og udlæg     Finans                                                                   | Transaktioner               | Forespørgsler<br>Kontooversigt                                                        | Finansielle opgørelser<br>Balance       |
| Projekter                                                                                 | Kartoteker                  | Kontooplysninger<br>Webhook-notifikation for konto<br>Rapporter                       | Resultatopgørelse<br>Opnåelse af budget |
| <ul><li>Valuta</li><li>Leverandører</li></ul>                                             | Processer                   | Saldobalance<br>Saldobalance (detaljeret)                                             |                                         |
| Hunder       Salg                                                                         | Omklassificer transaktioner | Transaktioner pr. konto<br>Transaktioner pr. periode<br>Alle ikke-frigivne dokumenter |                                         |
| <ul> <li>Indkøb</li> <li>Varelager</li> </ul>                                             |                             | Alle ikke-frigivne dokumenter med                                                     |                                         |

## Opretter en ny kladdetransaktion ved at klikke på +

| Visma.netFinancials 🗸      | 🗮 Menu                       | Søg (Alt+S) | 9        |                     |       |                                  |               |
|----------------------------|------------------------------|-------------|----------|---------------------|-------|----------------------------------|---------------|
| Kladdetransaktioner 🛧      |                              |             |          |                     |       |                                  |               |
| c r 🕂 🖌 🛏                  | ×                            |             |          |                     |       |                                  |               |
| Alle poste Ny post d Balan | ceret Ikke-posteret Planlagt |             |          |                     |       |                                  |               |
| 🖹 🕼 🗋 Modul                | Batch                        | Status      | Hovedbog | Registrerint Period | de Be | skrivelse Kontrolbelø<br>i valut | b Valuta<br>a |

## I hovedvinduet sætter man flueben ved Opret momstransaktioner

| Centrog la          |            |           |                   |               |                 |                |                       |              |             |    |       |             |
|---------------------|------------|-----------|-------------------|---------------|-----------------|----------------|-----------------------|--------------|-------------|----|-------|-------------|
| Modul:              | Finans     | *         | * Hovedbog:       | 1 - Regnsk    | ab              | Q              | Dokumenttype:         | Normal       |             |    |       |             |
| Batch:              | <ny></ny>  | Q         | Valuta:           | DKK O         | 1,00 -          | Se basisvaluta | Oprindeligt batchnr.: |              |             |    |       |             |
| Status:             | Balanceret |           |                   | Automati      | isk reversering |                | Total debet:          |              | 0,00        |    |       |             |
|                     | Hold       |           |                   | Reverse       | ringspostering  |                | Kredittotal:          |              | 0,00        |    |       |             |
| * Transaktionsdato: | 07-06-2023 | Ŧ         | Transaktionskode: |               |                 | Q              |                       | Opret momstr | ansaktioner |    |       |             |
| * Periode:          | 06-2023    | Q         |                   |               |                 |                |                       | L.Ş.         |             |    |       |             |
| Beskrivelse:        |            |           |                   |               |                 |                |                       |              |             |    |       |             |
|                     |            |           |                   |               |                 |                |                       |              |             |    |       |             |
|                     |            |           |                   |               |                 |                |                       |              |             |    |       |             |
| c + 🖊               | X Se       | kildedoku | ument Omklassific | eringshistori | k 😝 🗶           | E C            |                       |              |             |    |       |             |
|                     |            |           |                   |               |                 |                |                       | A            | Debut deb   | 14 | Defen | <br>0-11-11 |

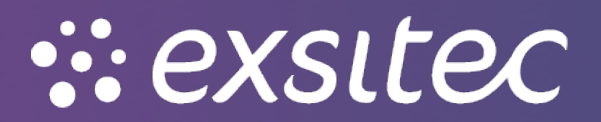

Derefter opretter man en **ny linje** og tilføjer **konto/kontobeskrivelse debiterer og krediterer** som sædvanligvis

| Kladdetransakt      | tioner     |          |                 |              |             |                |                         |               |                   |             |         |             |                             | 🛿 Noter | Aktiviteter    | / Filer | 7 Notifikationer   |
|---------------------|------------|----------|-----------------|--------------|-------------|----------------|-------------------------|---------------|-------------------|-------------|---------|-------------|-----------------------------|---------|----------------|---------|--------------------|
| 🖨 Gem og lu         | uk 🖬       | r        | + 🖬 G           | - к          | <           | >I Frigiv      | Handlinger • Rapport    | ter 🕶         |                   |             |         |             |                             |         |                |         |                    |
| Modul:              | Finans     | ÷        | * Hovedbog:     | 1 - Regnskat |             | Q              | Dokumenttype:           | Normal        |                   |             |         |             |                             |         |                |         | •                  |
| Batch:              | <ny></ny>  | Q        | Valuta:         | DKK ,O 1     | • 00,       | Se basisvaluta | Oprindeligt batchnr.:   |               |                   |             |         |             |                             |         |                |         |                    |
| Status:             | Balanceret |          |                 | Automatisk   | reversering |                | Total debet:            |               |                   | 0,00        |         |             |                             |         |                |         |                    |
|                     | Hold       |          |                 | Reverserin   | gspostering |                | Kredittotal:            |               |                   | 0,00        |         |             |                             |         |                |         |                    |
| * Transaktionsdato: | 07-06-2023 | Ŧ        | Transaktionskoo | le:          |             | Q              |                         | 🗹 Opret momst | ransaktioner      |             |         |             |                             |         |                |         |                    |
| * Periode:          | 06-2023    | Q        |                 |              |             |                |                         | Spring valide | ring af momsbelat | over        |         |             |                             |         |                |         |                    |
| Beskrivelse:        |            |          |                 |              |             |                |                         |               |                   |             |         |             |                             |         |                |         |                    |
|                     |            |          |                 |              |             |                |                         |               |                   |             |         |             |                             |         |                |         |                    |
|                     |            |          |                 |              |             | -              |                         |               |                   |             |         |             |                             |         |                |         |                    |
| C D                 | XIS        |          |                 |              | i⇔i X       | L <b>a</b> l   |                         |               |                   |             |         |             |                             |         |                |         |                    |
| 😫 Tilføj linje      | Kontobes   | krivelse | * Ur            | iderkonto    | Projekt     | Projektopga    | Transaktionsbeskrivelse | Antal         | Debetbeløb        | Kreditbeløb | Ref.nr. | Momskategor | Beskrivelse af momskategori | Momsnr. | Beskrivelse af | moms-id | lkke-<br>fakturéri |
| * 0 🗅               | Q          |          |                 |              | x           |                |                         | 0,00          | 0,00              | 0,00        |         |             |                             |         |                |         |                    |
|                     |            |          |                 |              |             |                |                         |               |                   |             |         |             |                             |         |                |         |                    |
|                     |            |          |                 |              |             |                |                         |               |                   |             |         |             |                             |         |                |         |                    |
|                     |            |          |                 |              |             |                |                         |               |                   |             |         |             |                             |         |                |         |                    |

Dernæst skal man huske at **tilføje en linje** med **moms** og udfylde kolonnen **momskategori** for **momsposteringslinjen** og **moms nr.** for **momslinjen** 

| Kladdetransakt                           | ioner                                     |                          |             |             |                                                                      |                 |                   |               |                 |                                  | 🛙 Noter | Aktiviteter    | Ø Filer | O Notifikationer   |
|------------------------------------------|-------------------------------------------|--------------------------|-------------|-------------|----------------------------------------------------------------------|-----------------|-------------------|---------------|-----------------|----------------------------------|---------|----------------|---------|--------------------|
| Gem og lu<br>Modul:<br>Batch:<br>Status: | k D + T<br>Finans - + T<br>(NY> ) Valuta: | C I - Regnskal           | <           | P Frigiv    | Handlinger  Rapport Dokumenttype: Oprindeligt batchnr.: Total debet: | Normal          | 100               | 00            |                 |                                  |         |                |         | •                  |
|                                          | Hold                                      | Reverserin               | gspostering |             | Kredittotal:                                                         |                 | 100               | ,00           |                 |                                  |         |                |         |                    |
| * Transaktionsdato:                      | 07-06-2023 - Transaktir                   | onskode:                 |             |             |                                                                      | 🔽 Opret momstra | ansaktioner       |               |                 |                                  |         |                |         |                    |
| * Periode:                               | 06-2023 O                                 |                          |             |             |                                                                      | Spring valideri | ng af momsbeløb o | iver          |                 |                                  |         |                |         |                    |
| Beskrivelse:                             |                                           |                          |             |             |                                                                      |                 |                   |               |                 |                                  |         |                |         |                    |
|                                          |                                           |                          |             |             |                                                                      |                 |                   |               |                 |                                  |         |                |         |                    |
| c 🕇 🖌                                    | X Se kildedokument On                     | nklassificeringshistorik | ⊷  🕱        | <u>م</u>    |                                                                      |                 |                   |               |                 |                                  |         |                |         |                    |
| 🖹 🔒 🗋 Konto                              | Kontobeskrivelse                          | * Underkonto             | Projekt     | Projektopga | Transaktionsbeskrivelse                                              | Antal           | Debetbeløb        | Kreditbeløb F | tef.nr. Momskat | egoi Beskrivelse af momskategori | Momsnr. | Beskrivelse af | moms₊id | lkke-<br>fakturéri |
| 0 74110                                  | Bank 1                                    | 0                        | x           |             |                                                                      | 0,00            | 0,00              | 100,00        |                 |                                  |         |                |         |                    |
| ۵ 🗅 14100                                | Varekøb indland                           | 0                        | х           |             |                                                                      | 0,00            | 80,00             | 0,00          | 125             | Køb indland med moms             |         | _              |         |                    |
| 🍠 🕒 🗋 86100                              | Indgående moms (køb Indiand)              | 0                        | x           |             |                                                                      | 0,00            | 20,00             | 0,00          |                 |                                  | 125 🖌   | Køb indland me | d moms  |                    |
|                                          |                                           |                          |             |             |                                                                      |                 |                   |               |                 |                                  |         |                |         |                    |

## Når dette er gjort, kan man klikke Frigiv for at bogføre den manuelle momspostering

| Kladdetransak      | tioner                   |                        |                         |             |                     |                                        |               |                   |             |         |             |                             | 📝 Noter | Aktiviteter      | Filer   | C Notifikationer   |
|--------------------|--------------------------|------------------------|-------------------------|-------------|---------------------|----------------------------------------|---------------|-------------------|-------------|---------|-------------|-----------------------------|---------|------------------|---------|--------------------|
| 🖨 🛛 Gem og li      | uk 🖬 🖛                   | + 🕯 🛙                  | )• к ·                  | < >         | >I Frigiv           | Handlinger • Rapport                   | ter •         |                   |             |         |             |                             |         |                  |         |                    |
| Modul:<br>Batch:   | Finans +<br><ny> ,O</ny> | * Hovedbog:<br>Valuta: | 1 - Regnskab<br>DKK p 1 | .00 -       | ې<br>Se basisvaluta | Dokumenttype:<br>Oprindeligt batchnr.: | Normal        |                   |             |         |             |                             |         |                  |         | •                  |
| Status:            | Balanceret               |                        | Automatisk              | reversering |                     | Total debet:                           |               | 10                | 0,00        |         |             |                             |         |                  |         |                    |
|                    | Hold                     |                        | Reversering             | spostering  |                     | Kredittotal:                           |               | 100,00            |             |         |             |                             |         |                  |         |                    |
| * Transaktionsdato | 07-06-2023 👻             | Transaktionsko         | de:                     |             |                     |                                        | Opret momst   | ransaktioner      |             |         |             |                             |         |                  |         |                    |
| * Periode:         | 06-2023 P                |                        |                         |             |                     |                                        | Spring valide | ring af momsbeløb | over        |         |             |                             |         |                  |         |                    |
| Beskrivelse:       |                          |                        |                         |             |                     |                                        |               |                   |             |         |             |                             |         |                  |         |                    |
|                    |                          |                        |                         |             |                     |                                        |               |                   |             |         |             |                             |         |                  |         |                    |
| c + 2              | X Se kildedok            | ument Omklas:          | sificeringshistorik     | ↔  🗴        | æ                   |                                        |               |                   |             |         |             |                             |         |                  |         |                    |
| 🖹 🔓 🗋 Konto        | Kontobeskrivelse         | *U                     | nderkonto               | Projekt     | Projektopga         | Transaktionsbeskrivelse                | Antal         | Debetbeløb        | Kreditbeløb | Ref.nr. | Momskategor | Beskrivelse af momskategori | Momsnr. | Beskrivelse af r | noms-id | lkke-<br>fakturéri |
| 74110              | Bank 1                   | 0                      |                         | x           |                     |                                        | 0,00          | 0,00              | 100,00      |         |             |                             |         |                  |         |                    |
| a 14100            | Varekøb indland          | 0                      |                         | x           |                     |                                        | 0,00          | 80,00             | 0,00        |         | 125         | Køb indland med moms        |         |                  |         |                    |
| A D 86100          | Indoående moms (k        | ab Indiand) 0          |                         | ×           |                     |                                        | 0.00          | 20.00             | 0.00        |         |             |                             | 105     | Kab indiand ma   | d mama  |                    |

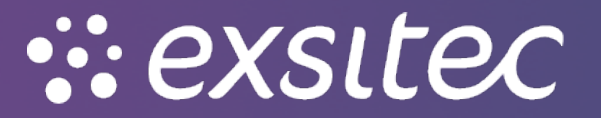